# MetaTrade4 アプリで 別の口座に切り替える方法 (iPhone)

アプリをタップ!

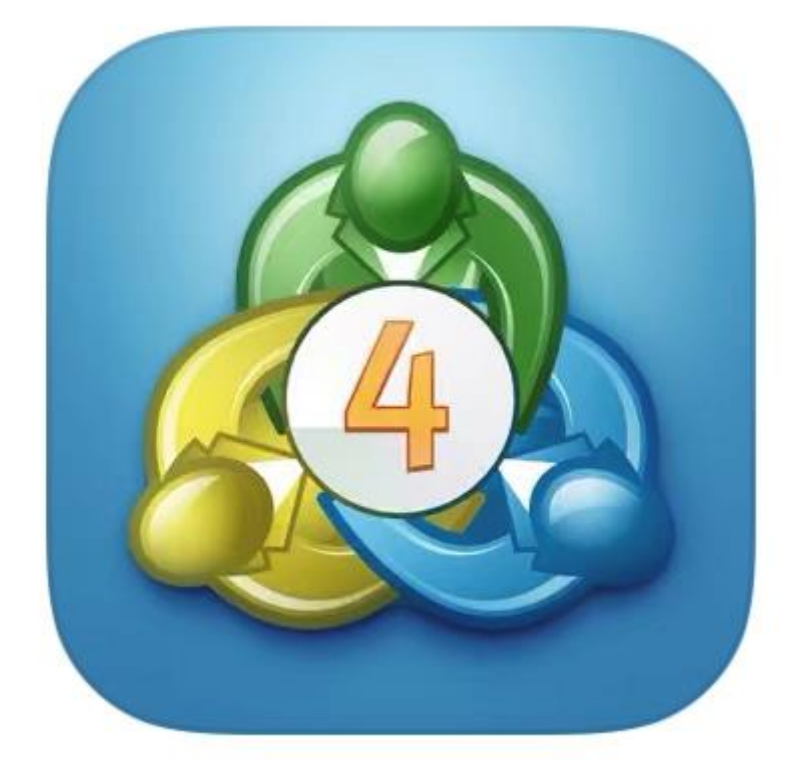

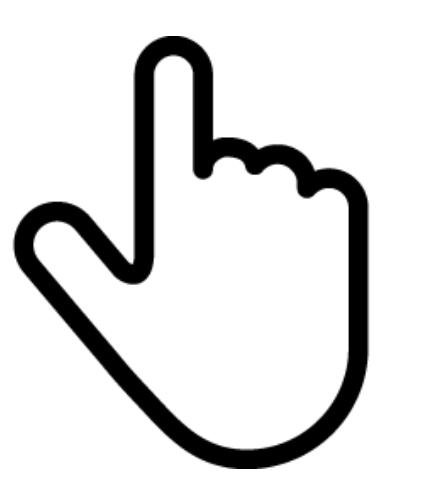

#### 「Metatrader4」の

アプリをタップします

#### 右下の設定をタップ

| Ø           | <b>シンプルモード</b> 詳細モード                                            | +                                                                  |
|-------------|-----------------------------------------------------------------|--------------------------------------------------------------------|
| EURDKK      | 7.46911                                                         | 7.47208                                                            |
| EURHKD      | 8.46636                                                         | 8.46969                                                            |
| EURNOK      | 10.17233                                                        | 10.17969                                                           |
| EURSEK      | 10.56654                                                        | 10.57504                                                           |
| EURZAR      | 16.49571                                                        | 16.52151                                                           |
| GBPDKK      | 8.93149                                                         | 8.93661                                                            |
| GBPNOK      | 12.16294                                                        | 12.17545                                                           |
| GBPSEK      | 12.63620                                                        | 12.64640                                                           |
| USDDKK      | 6.87215                                                         | 6.87560                                                            |
| EURUSD      | 1.08674                                                         | 1.08691                                                            |
| USDJPY      | 110.568                                                         | 110.586                                                            |
|             |                                                                 |                                                                    |
| <b>反</b> 配值 | 中口中         ノノ         口           チャート         トレード         履歴 | ●<br>●<br>●<br>●<br>●<br>●<br>●<br>●<br>●<br>●<br>●<br>●<br>●<br>● |

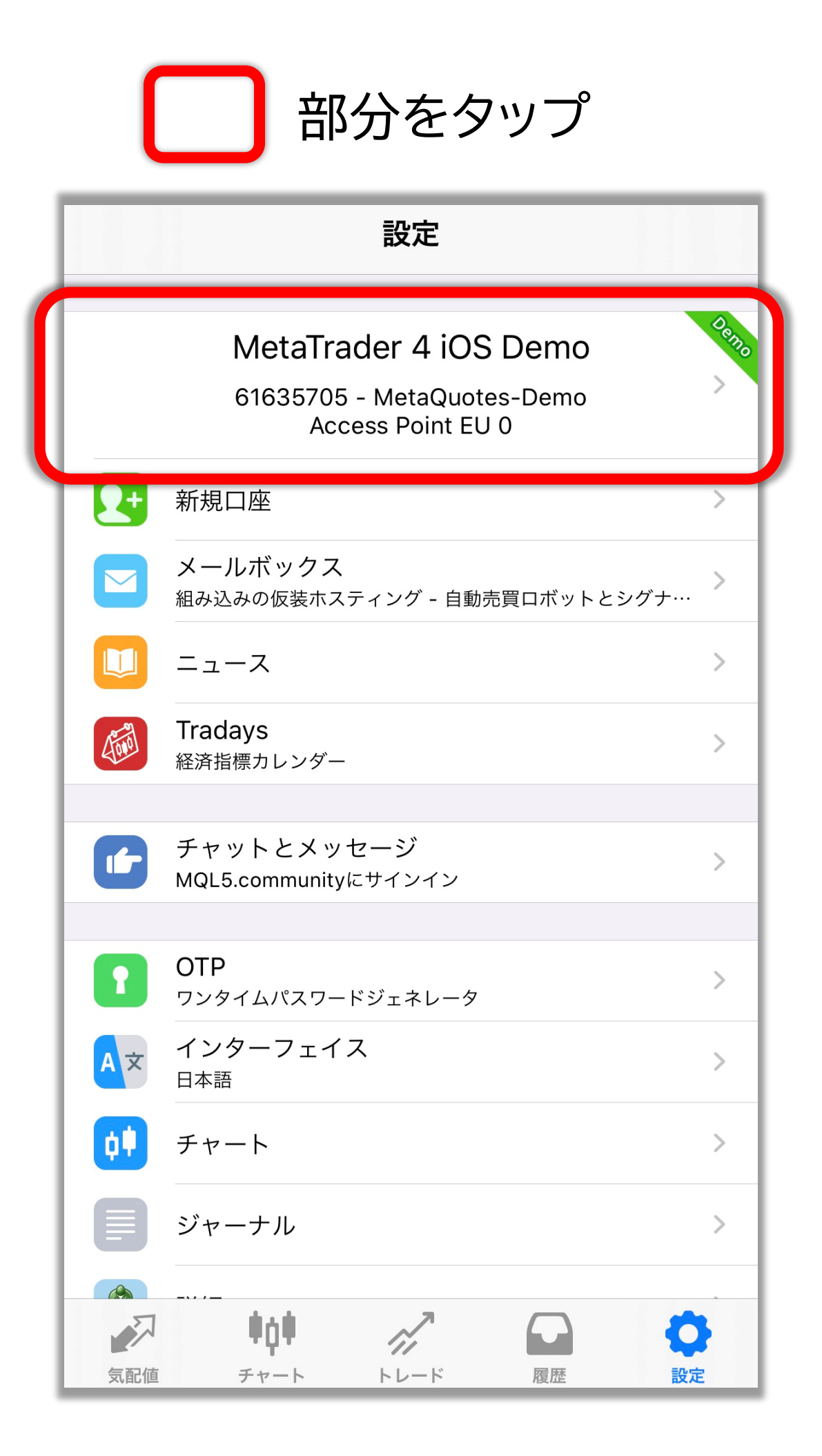

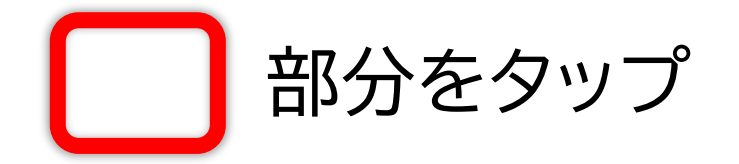

| <   | 口座                                                  | +     |
|-----|-----------------------------------------------------|-------|
| 現在の | 口座                                                  |       |
|     | MetaTrader 4 iOS Demo<br>61635705 - MetaQuotes-Demo | 0 0 0 |
|     |                                                     |       |
|     |                                                     |       |
|     |                                                     |       |
|     |                                                     |       |
|     |                                                     |       |
|     |                                                     |       |
|     |                                                     |       |
|     |                                                     |       |

「既存のアカウントにログイン」を選択

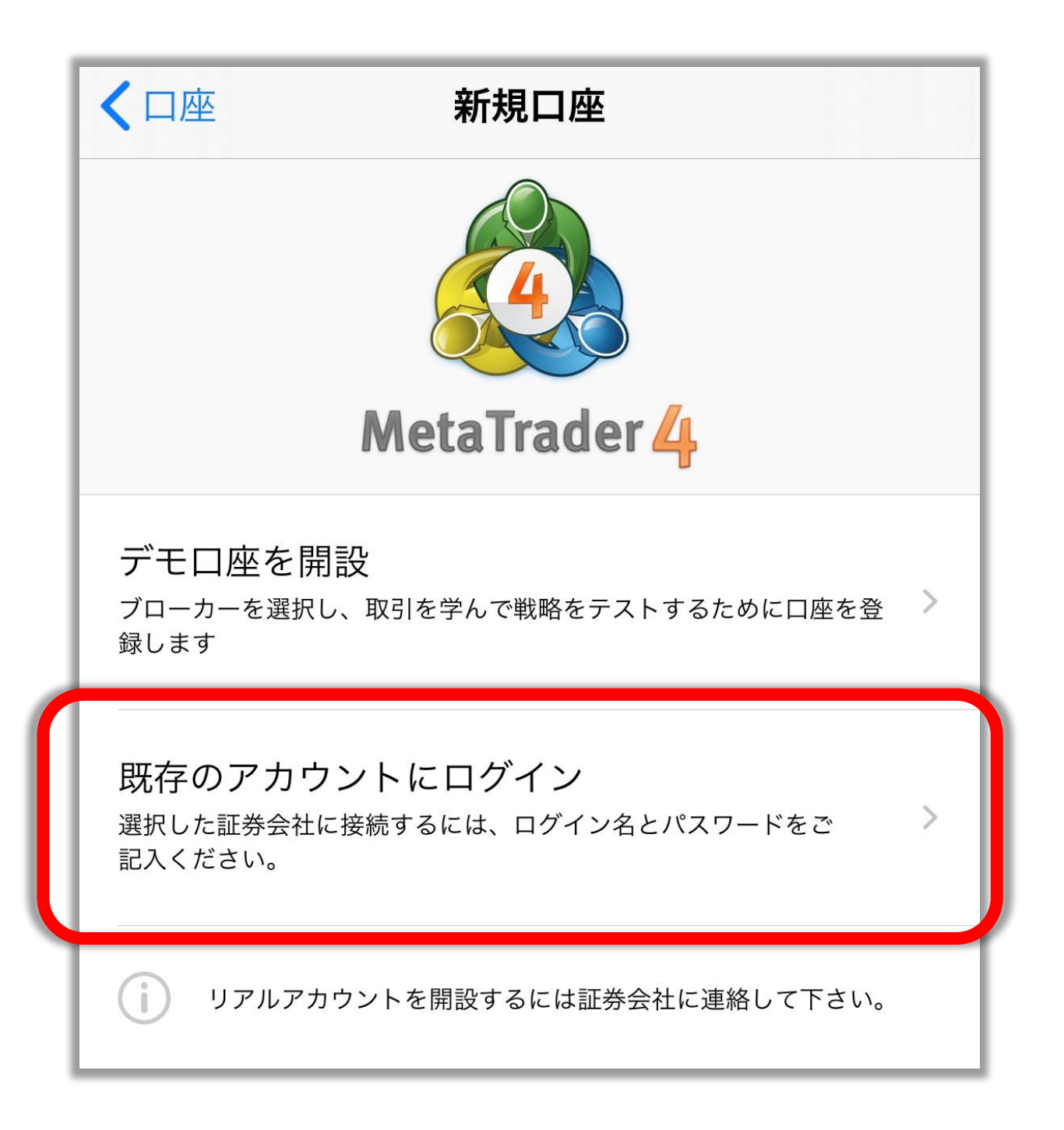

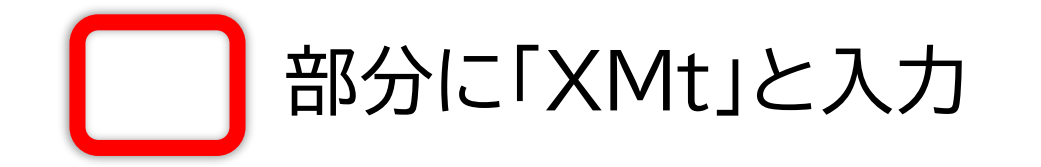

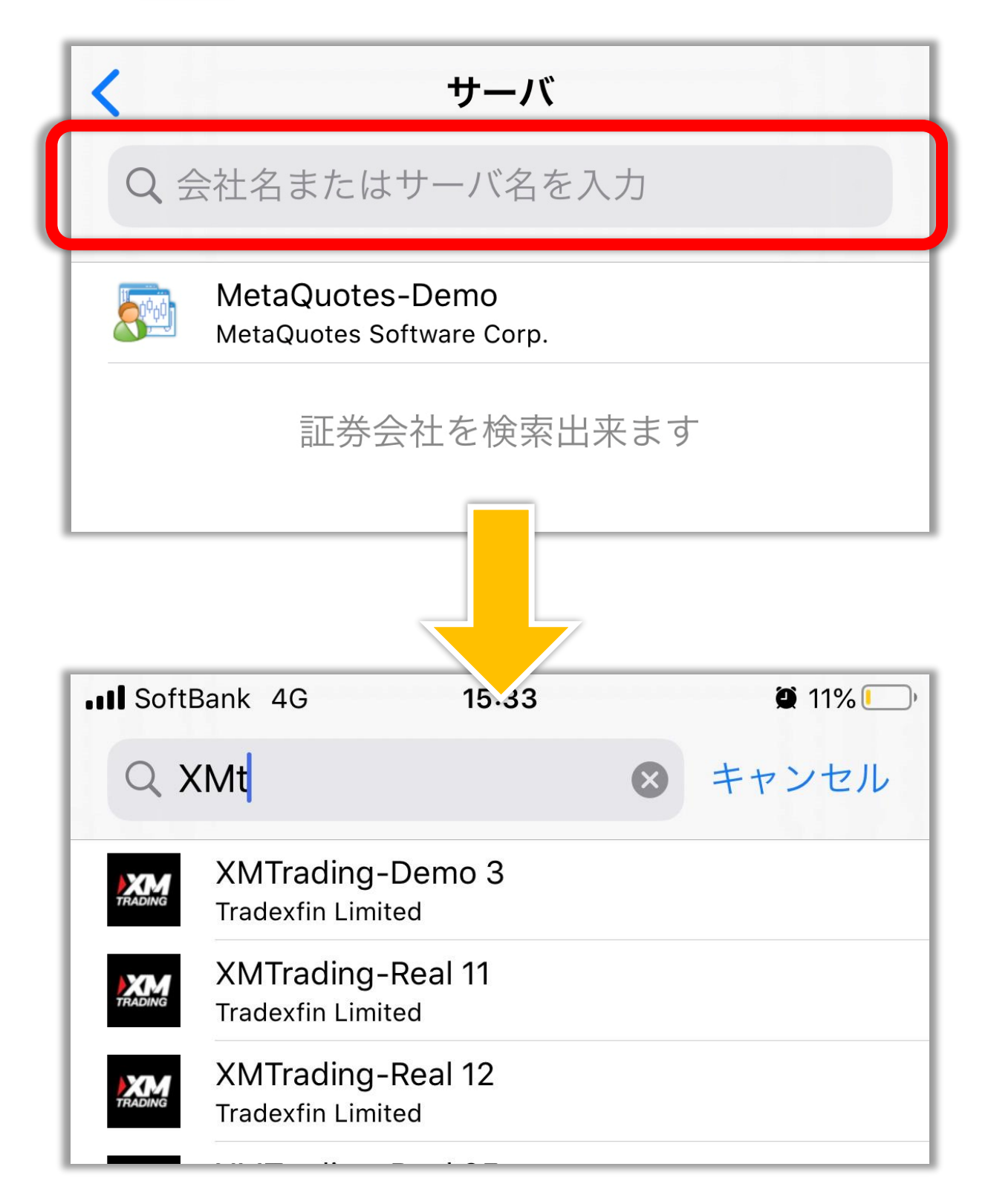

#### 自分の口座のサーバー名を選ぶ

| .II Soft | 3ank 4G                            | 15:33 |   | ۱1% 💭 |
|----------|------------------------------------|-------|---|-------|
| QX       | (Mt                                |       | 8 | キャンセル |
| TRADING  | XMTrading-Der<br>Tradexfin Limited | no 3  |   |       |
| TRADING  | XMTrading-Rea<br>Tradexfin Limited | l 11  |   |       |
| TRADING  | XMTrading-Rea<br>Tradexfin Limited | l 12  |   |       |

#### ※自分のサーバー名がわからない場合

| ①XM にログイン                    | 口座番号     | 基本通貨           |
|------------------------------|----------|----------------|
| ようこそ                         | <b>^</b> | JPY            |
| 口座残高: JPY 0.00 (58039445)  🤁 | 口座種別     | Standard       |
|                              | サーバー:    | XMTrading-Real |
| 資金を入金する                      | 建富       | 0.00           |
| 資金の出金                        | ③サーハ     | 、一名を確認         |
| 追加口座を開設する                    | 有効証拠金    | 79.00          |
| ᅇᄆᄨᆓᄆᆂᇧᇧᆗ                    | 証拠金維持率   | 0.00%          |
| ②口座番号をシップ                    | 必要証拠金    | 0.00           |
|                              | 余剰証拠金    | 79.00          |
| 山陞番亏                         | レバレッジ    | 1:888 🥒        |
| JPY                          | アクション    | オプションを選択す。     |
| *                            |          |                |

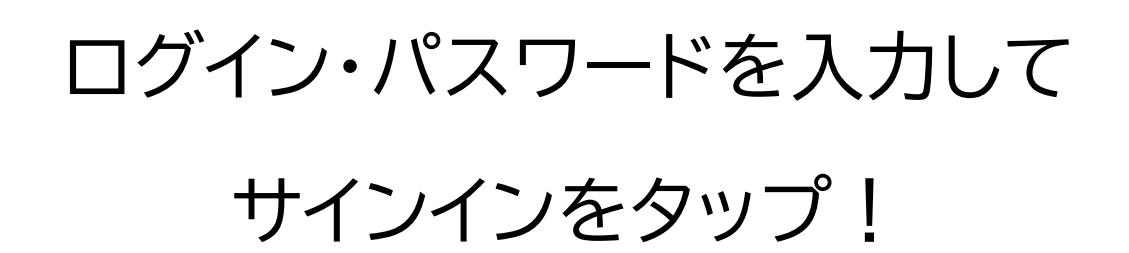

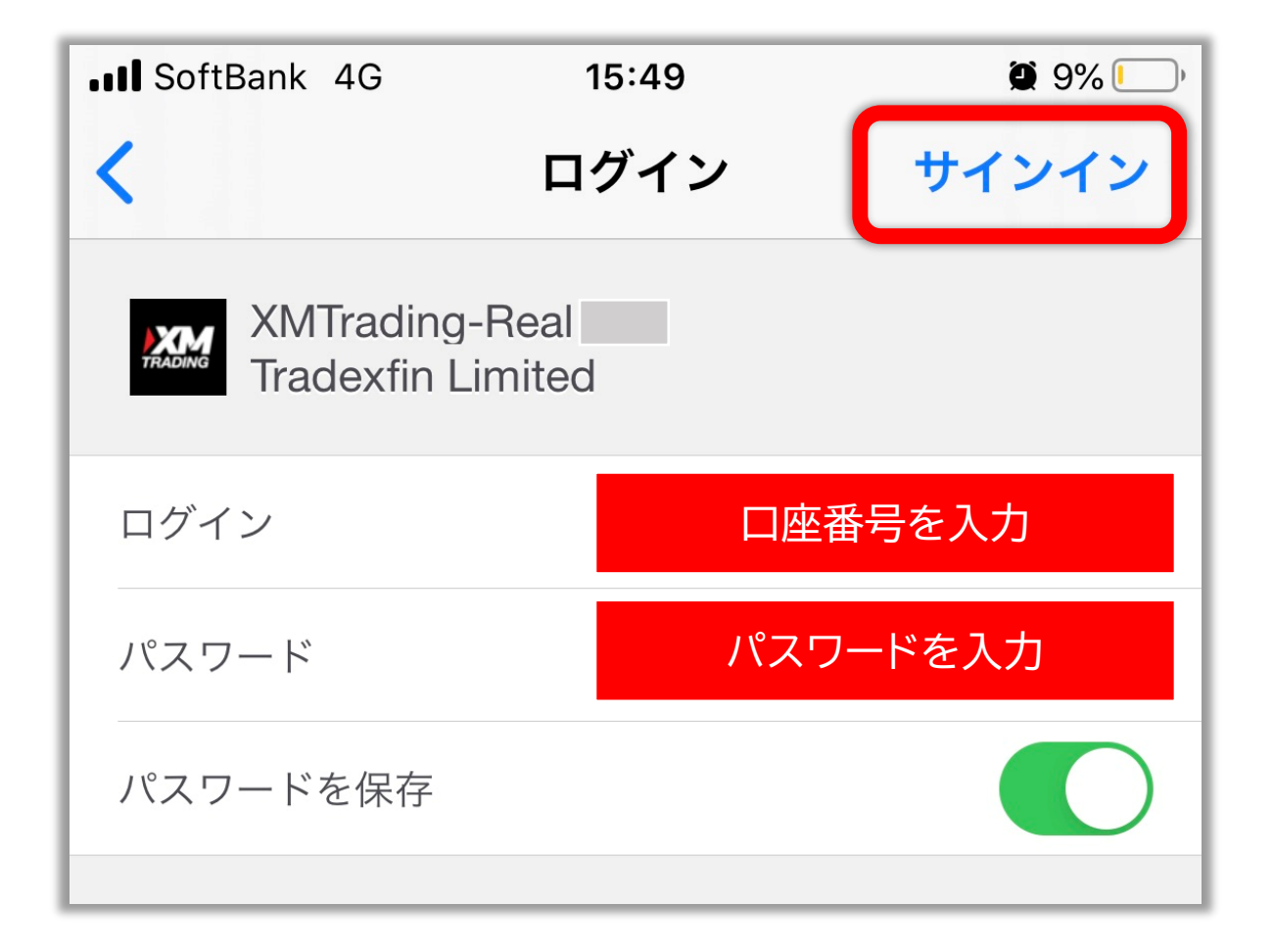

これでログイン完了です😌

| ø      | シンプルモード    | 詳細モ      | ミード | +        |
|--------|------------|----------|-----|----------|
| EURDKK |            | 7.46911  |     | 7.47208  |
| EURHKD |            | 8.46636  | 6   | 8.46969  |
| EURNOK | 1          | 10.17233 | 3   | 10.17969 |
| EURSEK | 1          | 10.56654 | l - | 10.57504 |
| EURZAR | 1          | 16.49571 |     | 16.52151 |
| GBPDKK |            | 8.93149  |     | 8.93661  |
| GBPNOK | 1          | 12.16294 |     | 12.17545 |
| GBPSEK | 1          | 12.63620 | )   | 12.64640 |
| USDDKK |            | 6.87215  | i   | 6.87560  |
| EURUSD |            | 1.08674  | k – | 1.08691  |
| USDJPY |            | 110.568  | 3   | 110.586  |
|        |            |          |     |          |
|        |            |          |     |          |
| 気配値    | <b>†††</b> |          | 履歴  | 合設定      |

#### ログイン中の口座は

#### 「設定」から確認できます

|             | 設定                                                    |  |
|-------------|-------------------------------------------------------|--|
|             |                                                       |  |
|             | 新規                                                    |  |
|             | メー ここに表示されている口座情報が                                    |  |
|             | <sub>ニュ</sub> 現在ログインしている口座です。                         |  |
|             | Tradays<br>経済指標カレンダー                                  |  |
|             | チャットとメッセージ<br>MQL5.communityにサインイン                    |  |
| <b>M</b> Sr | トレーダーコミュニティー                                          |  |
|             | OTD                                                   |  |
|             | OTP ><br>ワンタイムパスワードジェネレータ                             |  |
| A×          | インターフェイス > 日本語                                        |  |
| ()          | チャート >                                                |  |
|             | ジャーナル >                                               |  |
|             | 設定                                                    |  |
| 気配値         | $ \begin{array}{cccccccccccccccccccccccccccccccccccc$ |  |

#### 別の口座に切り替える場合

#### 再度ここをタップします

|   |            | 設定                                                       |           |
|---|------------|----------------------------------------------------------|-----------|
|   |            |                                                          | Pear<br>> |
|   | 2+         | 新規口座                                                     | >         |
|   |            | <b>メールボックス</b><br>組み込みの仮装ホスティング - 自動売買ロボットとシグナルは毎…       | . >       |
|   |            | ニュース                                                     | >         |
| l |            | <b>Tradays</b><br>経済指標カレンダー                              | >         |
|   |            |                                                          |           |
|   |            | チャットとメッセージ<br>MQL5.communityにサインイン                       |           |
|   | <b>B</b> r | トレーダーコミュニティー                                             | >         |
|   |            |                                                          |           |
|   | 1          | OTP<br>ワンタイムパスワードジェネレータ                                  | >         |
|   | ×          | インターフェイス<br><sub>日本語</sub>                               | >         |
|   | ¢ŧ         | チャート                                                     | >         |
|   |            | ジャーナル                                                    | >         |
|   |            | 設定                                                       | >         |
|   | 気配値        | 中口中         パ         口 <th< th="">           &lt;</th<> | 定         |

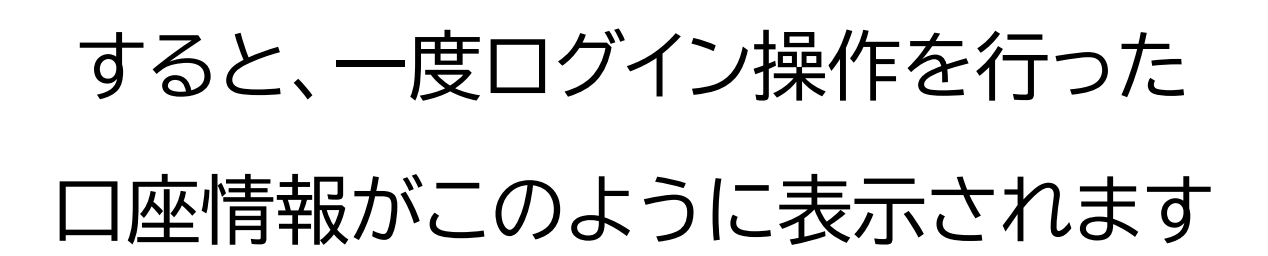

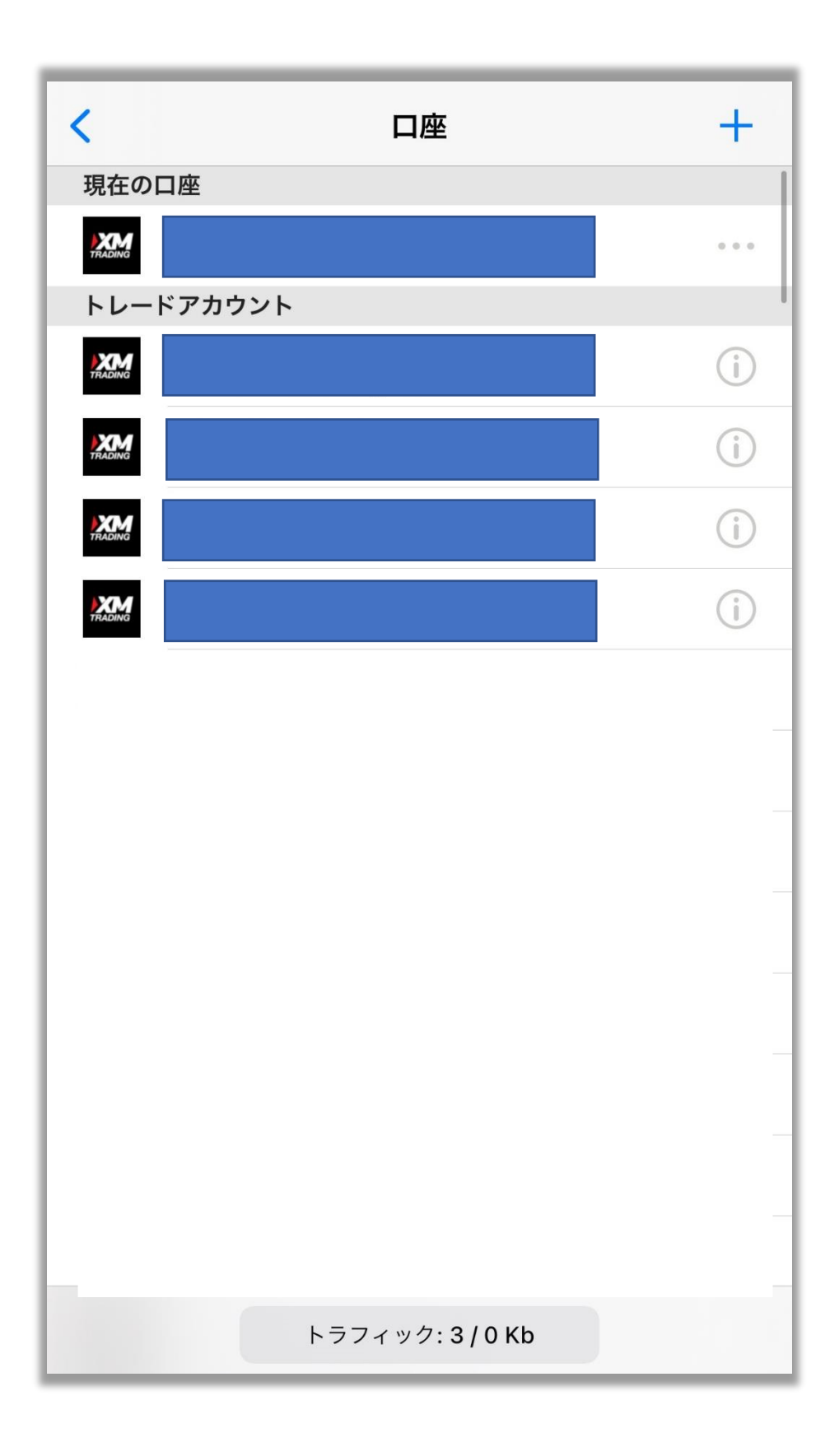

#### 確認したい口座番号をタップします。

#### ー番上に表示されている口座情報が 現在ログインしている口座です。

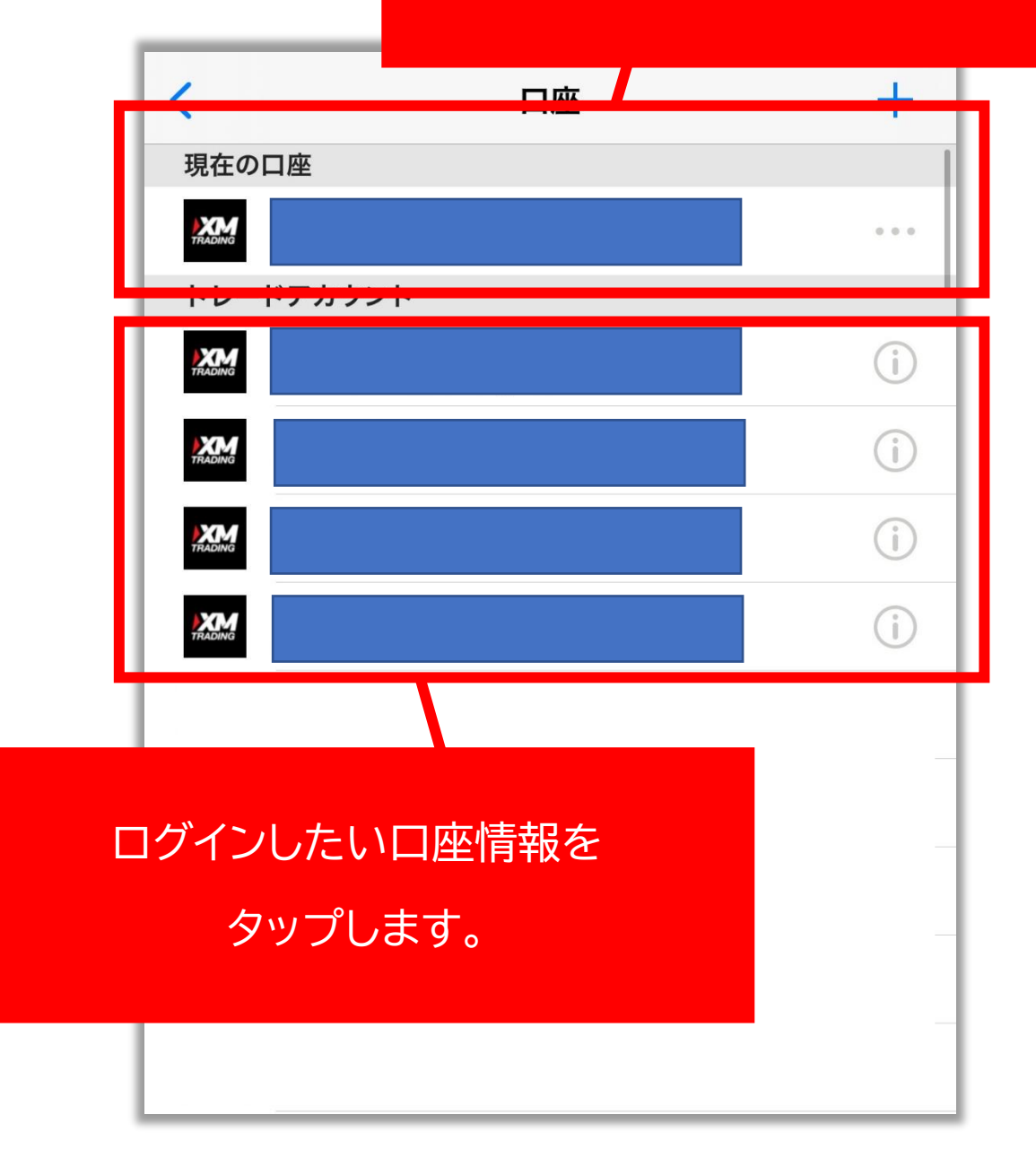

## これでログイン切り替え完了です。

| Ø      | シンプルモ              | ミード 詳細                     | モード      | +        |
|--------|--------------------|----------------------------|----------|----------|
| EURDKK |                    | <b>7.46</b> 9 <sup>-</sup> | 11       | 7.47208  |
| EURHKD |                    | 8.4663                     | 36       | 8.46969  |
| EURNOK |                    | 10.172                     | 33       | 10.17969 |
| EURSEK |                    | 10.566                     | 10.57504 |          |
| EURZAR |                    | 16.4957                    | 71       | 16.52151 |
| GBPDKK |                    | 8.9314                     | 49       | 8.93661  |
| GBPNOK |                    | 12.162                     | 94       | 12.17545 |
| GBPSEK |                    | 12.6362                    | 20       | 12.64640 |
| USDDKK |                    | <b>6.872</b> <sup>-</sup>  | 15       | 6.87560  |
| EURUSD |                    | 1.0867                     | 74       | 1.08691  |
| USDJPY |                    | 110.50                     | 110.568  |          |
|        |                    |                            |          |          |
|        |                    |                            |          |          |
|        |                    |                            |          |          |
| 気配値    | <b>単口単</b><br>チャート |                            | 履歴       | いた       |

#### 現在どの口座にログインしているか

### は、設定画面から確認しましょう。

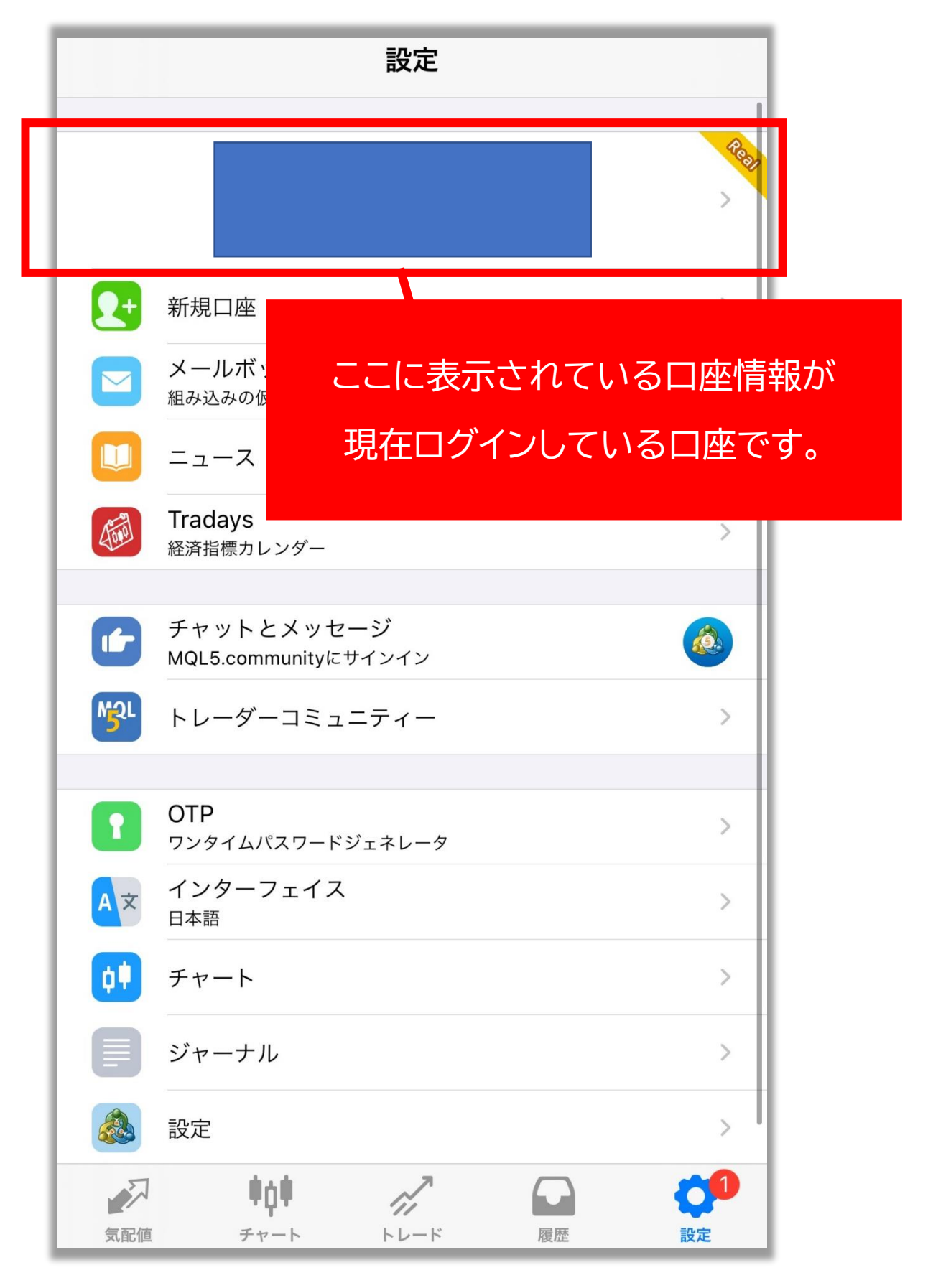